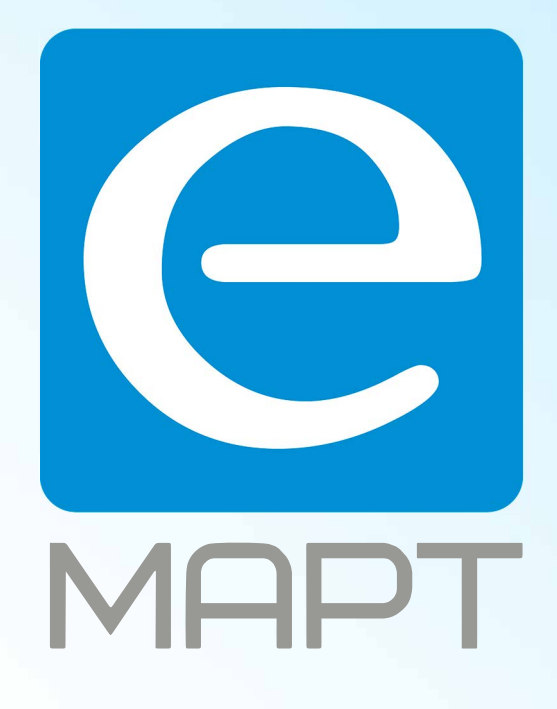

# E-MAPT ВАШ ПОСТАВЩИК AJAX https://emart.su/brands/ajax/

Федеральный Санкт-петербург 8812426-99-66 Москва Краснодар

8 800 511-77-41 8 495 137-99-67 8 861 205-62-66

www.emart.su

mail@emart.su

## Руководство пользователя Hub 2 Plus

Обновлено 7 августа, 2020

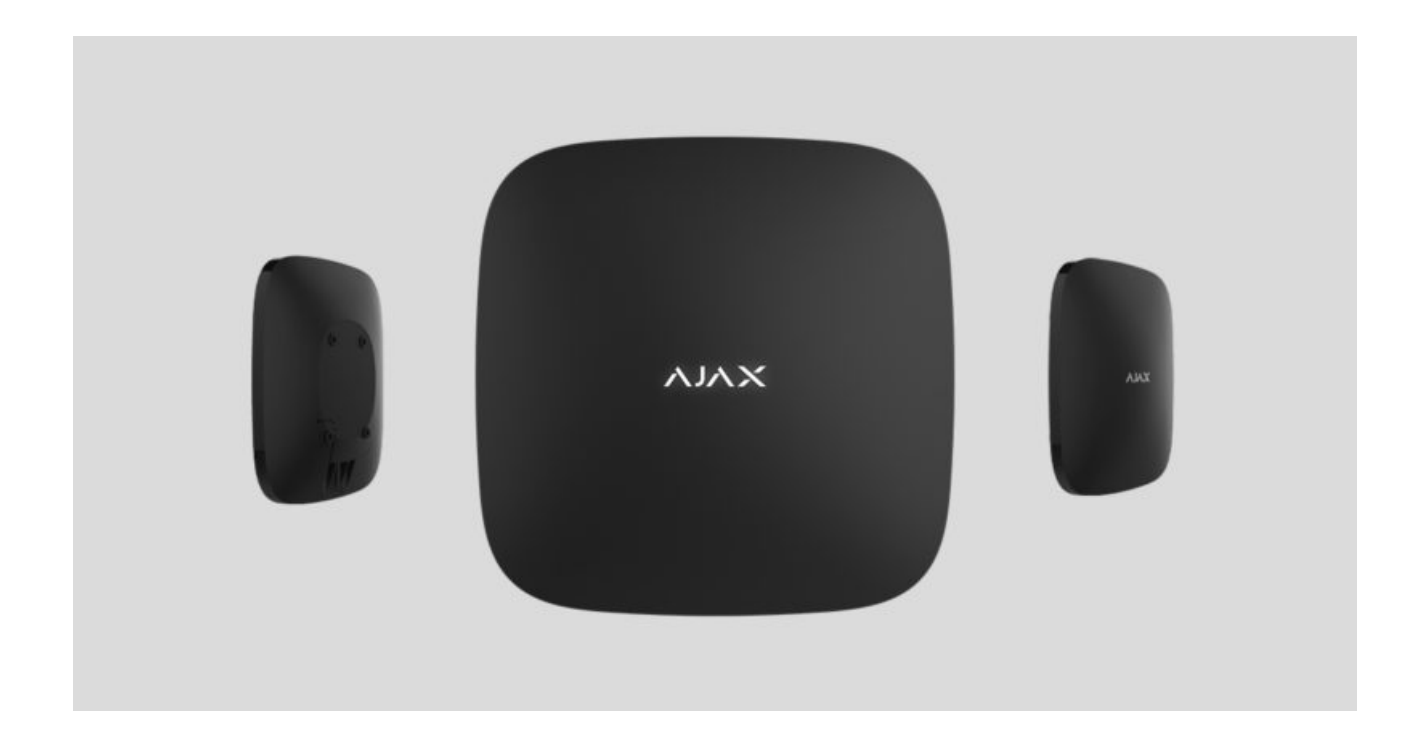

Hub 2 Plus — центральное устройство в системе безопасности Ajax, которое управляет работой всех подключенных устройств и взаимодействует с пользователем и охранной компанией.

Хаб сообщает об открытии дверей, разбитии окон, угрозе пожара или потопа, а также автоматизирует рутинные действия с помощью сценариев. Если в охраняемое помещение проникнут посторонние, Hub 2 Plus пришлёт фотографии с датчиков движения <u>MotionCam</u> и вызовет патруль охранной компании.

Централь Hub 2 Plus устанавливается только внутри помещений.

Hub 2 Plus нужен доступ к интернету для подключения к облачному сервису Ajax Cloud. Централь подключается к интернету через Ethernet, Wi-Fi и две SIM-карты (2G/3G/4G). Подключение к Ajax Cloud нужно для настройки и управления системой через приложения Ajax, передачи уведомлений о тревогах и событиях, а также для обновления операционной системы **OS Malevich**. Все данные на Ajax Cloud хранятся под многоуровневой защитой, обмен информацией с хабом происходит по зашифрованному каналу.

!

Подключите все каналы связи, чтобы обеспечить более надёжное соединение с Ajax Cloud и застраховаться от сбоев в работе операторов связи.

Управлять системой безопасности и оперативно реагировать на тревоги и уведомления можно через **приложения** для iOS, Android, macOS и Windows. Система позволяет выбрать, о каких событиях и каким образом уведомлять пользователя: пуш-уведомлениями, смс, звонками.

- Как настроить пуш-уведомления на iOS
- Как настроить пуш-уведомления на Android

Если система подключена к охранной компании, события и тревоги будут передаваться на пульт — напрямую и/или через Ajax Cloud.

Купить централь Hub 2 Plus

### Функциональные элементы

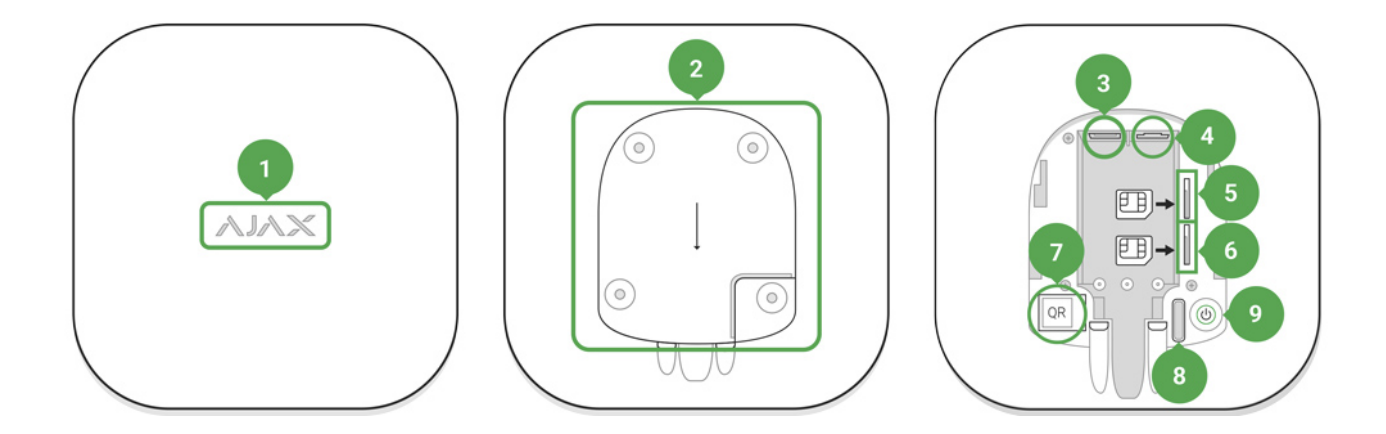

- 1. Логотип Ајах со световым индикатором
- 2. Крепежная панель SmartBracket. Чтобы открыть, с усилием сместите ее вниз

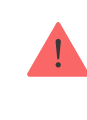

- 3. Разъем подключения кабеля питания
- 4. Разъем подключения кабеля Ethernet
- 5. Слот второй карты micro-SIM
- 6. Слот первой карты micro-SIM
- 7. QR-код
- 8. Кнопка тампера
- 9. Кнопка включения

## Принцип работы

Хаб контролирует работу системы безопасности, связываясь с подключенными устройствами по **зашифрованному протоколу Jeweller**. Дальность связи — до 2000 метров при отсутствии преград (например, стен, дверей, межэтажных перекрытий). В случае срабатывания датчика система поднимает тревогу за 0,15 секунды, активирует сирены, а также оповещает пульт охранной организации и пользователей.

При наличии помех на рабочих частотах или при попытке глушения Ajax переходит на свободную радиочастоту и отправляет уведомления на пульт охранной организации и пользователям системы.

## Что такое глушение беспроводной системы безопасности и как ему противостоять

К Hub 2 Plus подключается до 200 устройств Ajax, которые защищают от вторжения, пожара и затопления, а также позволяют управлять электроприборами автоматически по сценариям или вручную — из мобильного приложения.

Для передачи фото от датчиков движения **MotionCam** используется отдельный радиопротокол передачи данных Wings и выделенная антенна.

Это гарантирует доставку фотоподтверждений даже при нестабильном уровне сигнала и перебоях связи.

#### Все устройства Ајах

Hub 2 Plus работает под управлением OS Malevich — операционной системы реального времени. Такие OC управляют системами космических кораблей, баллистическими ракетами и автомобильными тормозами. OS Malevich позволяет расширять возможности системы безопасности, **автоматически обновляясь** по воздуху без участия пользователей.

Чтобы автоматизировать систему безопасности и сократить количество рутинных действий, **используйте сценарии**. Настройте расписание охраны, запрограммируйте действия устройств автоматизации (**Relay**, **WallSwitch** или **Socket**) в ответ на тревогу, нажатие **Button** или по расписанию. Создать сценарий можно удаленно в приложениях Ајах.

Как создать и настроить сценарий в системе безопасности Ајах

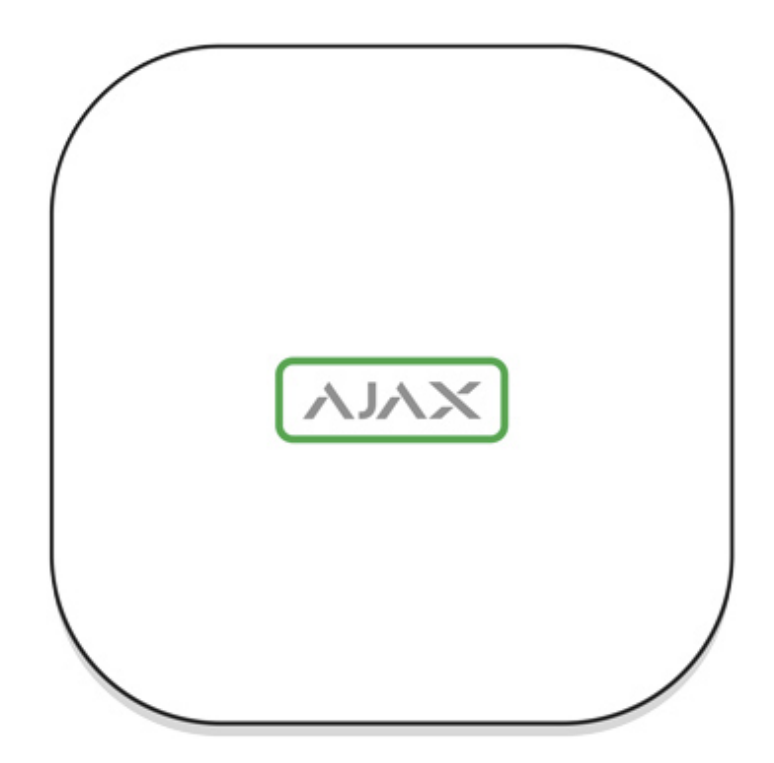

#### Светодиодная индикация

В зависимости от состояния электропитания и подключения к интернету логотип Ајах на лицевой стороне хаба может светиться красным, белым или зеленым.

| Событие                                                                     | Световой индикатор                                                                                                    |
|-----------------------------------------------------------------------------|----------------------------------------------------------------------------------------------------|
| Подключены как минимум два канала<br>связи: Wi-Fi, Ethernet или SIM-карта   | Светится белым                                                                                                    |
| Подключен один канал связи                                                  | Светится зеленым                                                                                                    |
| Хаб не подключен к интернету или связь с<br>сервером Ajax Cloud отсутствует | Светится красным                                                                                                    |
| Нет питания                                                                 | Светится 3 минуты, затем мигает каждые 20<br>секунд. Цвет индикации зависит от<br>количества подключенных каналов связи |

## Учетная запись Ајах

Система безопасности настраивается и управляется через **приложения Ајах**. Для профессионалов и пользователей приложения Ајах доступны на iOS, Android, macOS и Windows.

Настройки пользователей системы безопасности Ajax и параметры подключенных устройств хранятся локально на хабе и неотрывно с ним связаны. Смена администратора хаба не приводит к сбросу настроек устройств, подключенных к хабу.

Чтобы настроить систему, установите приложение Ајах и **создайте учетную запись**. Один номер телефона и адрес электронной почты можно использовать для создания только одной учетной записи Ajax! Не требуется создавать новую учетную запись для каждого хаба — одна учётная запись может управлять несколькими хабами.

Ваша учетная запись может совмещать две роли: администратора одного хаба и пользователя другого.

## Требования безопасности

В процессе монтажа и эксплуатации Hub 2 Plus строго придерживайтесь общих правил электробезопасности при использовании электроприборов, а также требований нормативно-правовых актов по электробезопасности.

Категорически запрещается разбирать устройство под напряжением! Также не используйте устройство с поврежденным кабелем питания.

## Подключение хаба

 Снимите крепежную панель SmartBracket, сместив ее с усилием вниз. Не повредите перфорированную часть — она необходима для срабатывания тампера при попытке взлома хаба!

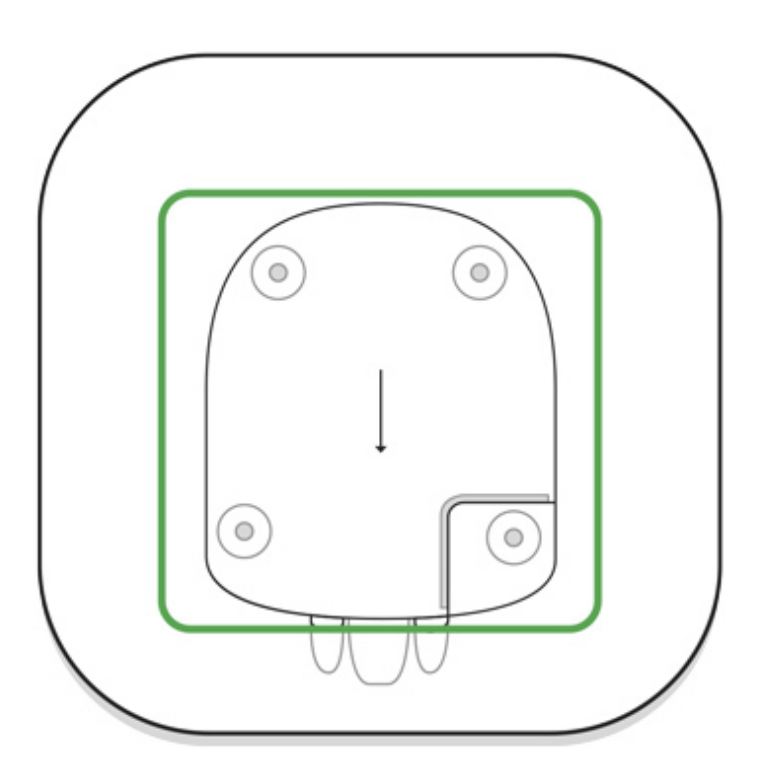

2. Подключите кабели питания и Ethernet в соответствующие разъемы, установите SIM-карты.

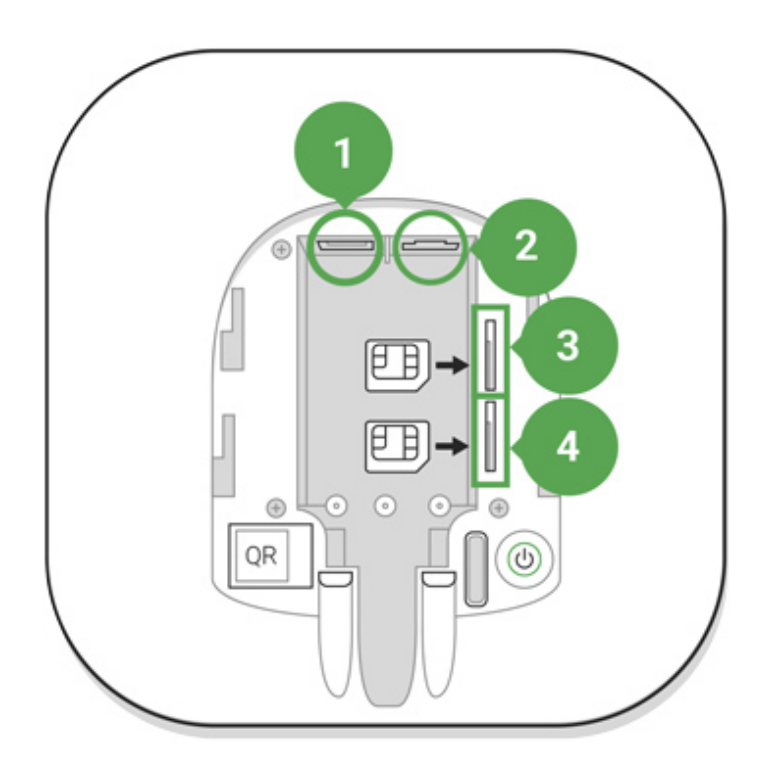

- 1 Разъем питания
- 2 Разъем Ethernet
- 3, 4 Слоты для установки micro-SIM карт
- 3. Нажмите и удерживайте кнопку включения 3 секунды, пока не загорится логотип Ајах. Чтобы обновиться до последней версии прошивки и подключиться к интернету, хабу требуется около 2 минут. Зеленый или белый цвет логотипа сообщает, что хаб работает и подключен к Ajax Cloud.

Если подключение по Ethernet не произошло автоматически, в настройках роутера отключите прокси, фильтрацию по МАС-адресам и активируйте DHCP — хаб автоматически получит IP-адрес. После этого в приложении Ajax вы сможете задать статический IP-адрес хаба.

4. Для подключения к сотовой сети нужна карта формата micro-SIM с отключенным запросом PIN-кода (отключить его можно с помощью мобильного телефона) и достаточной суммой на счету для оплаты услуг по тарифам вашего оператора. Если хаб не подключается к сотовой сети, используйте Ethernet для настройки её параметров: роуминга, точки доступа APN, имени пользователя и пароля. Чтобы узнать эти параметры, обратитесь в службу поддержки вашего оператора.

## Добавление хаба в приложение Ајах

- 1. Включите хаб и дождитесь, пока логотип загорится зеленым или белым.
- 2. Откройте приложение Ајах. Дайте доступ к запрашиваемым системным функциям. Это позволит в полной мере использовать возможности приложения Ајах **и не пропускать уведомления о тревогах и событиях**.
  - Как настроить пуш-уведомления на iOS
  - Как настроить пуш-уведомления на Android
- 3. Нажмите **Добавить хаб**. Выберите способ вручную или с пошаговым руководством. Если вы настраиваете систему впервые, воспользуйтесь пошаговым руководством.

- 4. Задайте имя хаба и отсканируйте размещенный под креплением QR-код или введите его вручную.
- 5. Дождитесь завершения добавления хаба. После привязки хаб будет отображаться во вкладке **Устройства**.

Добавив хаб в учётную запись, вы получите права администратора. Пользователь с правами администратора может приглашать в систему безопасности других пользователей и определять их права. У централи Hub 2 Plus может быть до 200 пользователей.

Смена администратора и удаление его из пользователей не приводят к сбросу настроек хаба или подключенных к нему устройств.

#### Права пользователей в системе безопасности Ајах

## Состояния хаба

## Иконки

Иконки отображают некоторые из состояний Hub 2 Plus. Увидеть их можно в приложении Ajax, в меню **Устройства**.

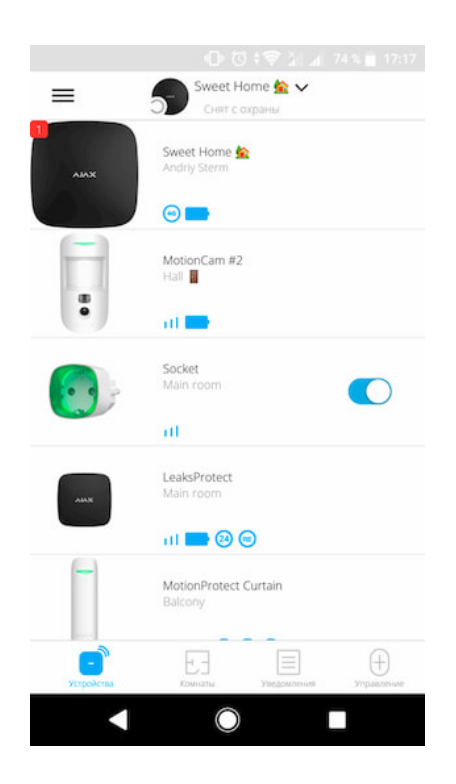

| Иконка | Значение      |
|--------|---------------|
| 2G     | Подключено 2G |

| 3G   | Подключено 3G                                                                    |
|------|----------------------------------------------------------------------------------|
| (4G) | Подключено LTE                                                                   |
|      | SIM-карта не установлена                                                         |
|      | SIM-карта неисправна или на ней установлен PIN-код                               |
|      | Уровень заряда аккумулятора Hub 2 Plus. Отображается с шагом 5%                  |
| ()   | У Hub 2 Plus обнаружена неисправность. Список доступен в состояниях<br>хаба      |
| Ъ́   | Хаб на связи с пультом охранной организации по прямому соединению                |
| Ъ    | У хаба отсутствует связь с пультом охранной организации по прямому<br>соединению |

## Состояния

Состояния можно узнать в приложении Ајах:

- 1. Перейдите во вкладку Устройства 🖃.
- 2. Выберите Hub 2 Plus в списке.

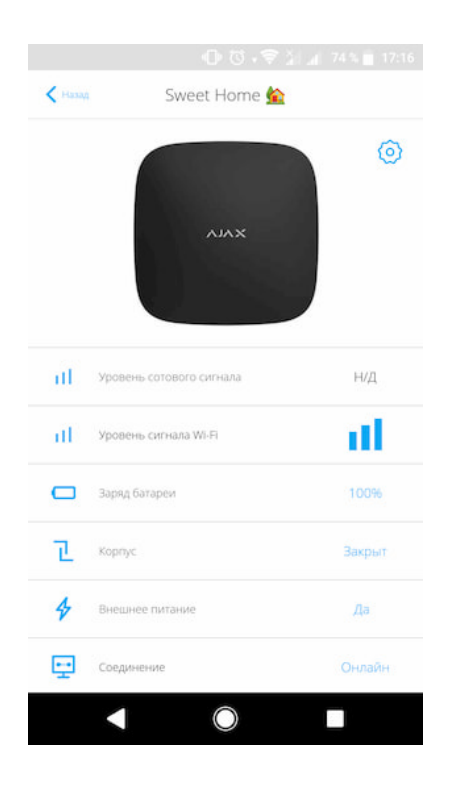

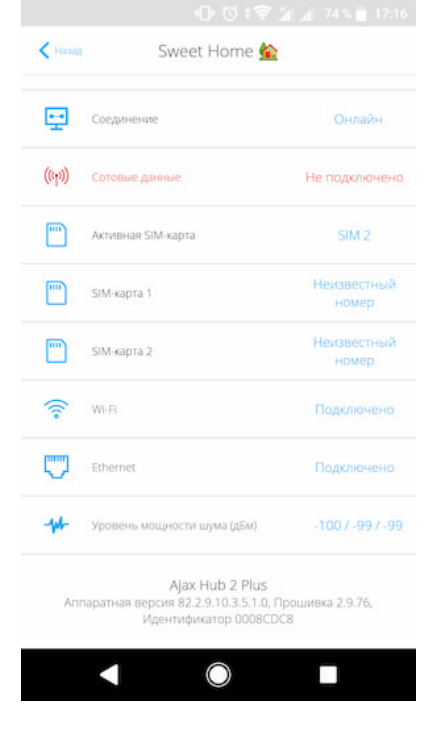

| Параметр                        | Значение                                                                                                    |
|---------------------------------|----------------------------------------------------------------------------------------------------|
| Неисправность                   | По нажатию на (i) открывается список<br>неисправностей Hub 2 Plus.<br>Поле появляется, только если обнаружена<br>неисправность                                                                                                    |
| Уровень сигнала мобильной связи | Показывает уровень сигнала мобильной<br>сети на активной SIM-карте. Рекомендуется<br>устанавливать хаб в местах, где уровень<br>сигнала имеет 2–3 деления. В противном<br>случае из-за слабого уровня сигнала хаб<br>может не дозвониться или не отправить<br>SMS о событии или тревоге |
| Заряд батареи                   | Уровень заряда аккумулятора.<br>Отображается с шагом 5%                                                                                                    |
| Корпус                          | Состояние тампера, который реагирует на<br>отрыв хаба:<br>Закрыт — корпус хаба закрыт<br>Открыт — хаб снят с крепления SmartBracket<br><b>Что такое тампер?</b>                                                                                                    |
| Внешнее питание                 | Состояние подключения внешнего питания:<br>Да — хаб подключён к внешнему питанию                                                                                                    |

|                    | Отключено — внешнее питание отсутствует                                                                                                    |
|--------------------|----------------------------------------------------------------------------------------------------|
|                    | Состояние соединения между хабом и Ajax<br>Cloud:                                                                                                    |
| Соединение         | Онлайн — хаб на связи с Ajax Cloud                                                                                                    |
|                    | Не в сети — у хаба нет связи с Ajax Cloud                                                                                                    |
|                    | Состояние подключения хаба к мобильному интернету:                                                                                                    |
|                    | <ul> <li>Подключено — у хаба есть связь с Ajax Cloud</li> <li>через мобильный интернет</li> </ul>                                                                                                 |
| Сотовые данные     | • Не подключено — у хаба отсутствует связь с<br>Ajax Cloud через мобильный интернет                                                                                                    |
|                    | Если у хаба достаточно средств на счету или<br>есть бонусные смс/звонки — он сможет<br>звонить и отправлять смс, даже если в этом<br>поле отображается состояние <b>Не</b><br><b>подключено</b> . |
| Активная SIM-карта | Отображает активную SIM-карту: SIM-карта 1<br>или SIM-карта 2                                                                                                    |
| SIM-карта 1        | Номер установленной в первый слот SIM-<br>карты.<br>Вы можете скопировать номер, нажав на<br>него                                                                                                 |
| SIM-карта 2        | Номер установленной во второй слот SIM-<br>карты.<br>Вы можете скопировать номер, нажав на<br>него                                                                                                |
|                    | Состояние подключения хаба к интернету<br>через Wi-Fi.                                                                                                    |
| Wi-Fi              | Для большей надёжности рекомендуется<br>устанавливать хаб в местах, где уровень<br>сигнала имеет 2–3 деления                                                                                      |
| Ethernet           | Состояние подключения хаба к интернету<br>через Ethernet:                                                                                                    |
| ·                  | Подключено — у хаба есть связь с Ajax Cloud<br>через Ethernet                                                                                                    |

|                             | • Не подключено — у хаба отсутствует связь с<br>Ajax Cloud через Ethernet                                                                                                    |
|-----------------------------|----------------------------------------------------------------------------------------------------|
| Уровень мощности шума (дБм) | Уровень мощности шума в месте, где<br>установлен хаб. Первые два значения<br>показывают уровень на частотах Jeweller, а<br>третье — на Wings.<br>Приемлемое значение –80 дБм и ниже |
|                             | Состояние прямого подключения хаба к<br>пульту охранной организации:                                                                                                    |
|                             | <ul> <li>Подключено — у хаба есть связь с пультом<br/>охранной организации по прямому<br/>соединению</li> </ul>                                                                     |
| Пультовой мониторинг        | <ul> <li>Не подключено — у хаба отсутствует связь с<br/>пультом охранной организации по прямому<br/>соединению</li> </ul>                                                           |
|                             | Поле отображается, если охранная<br>компания использует прямое подключение<br>для получения событий и тревог системы<br>безопасности.                                               |
|                             | Что такое прямое подключение?                                                                                                    |
| Модель хаба                 | Название модели хаба                                                                                                    |
| Аппаратная версия           | Аппаратная версия. Не обновляется                                                                                                    |
| Прошивка                    | Версия прошивки. Может обновляться<br>удалённо                                                                                                    |
| Идентификатор               | Идентификатор/серийный номер. Также<br>находится на коробке от устройства, на его<br>плате и под креплением SmartBracket на QR-<br>коде                                             |

## Комнаты

Прежде чем привязать датчик или устройство к хабу, создайте хотя бы одну комнату. Комнаты нужны для сортировки датчиков и устройств, а также для повышения информативности уведомлений. Название устройства и комнаты будут отображаться в тексте события или тревоги системы безопасности.

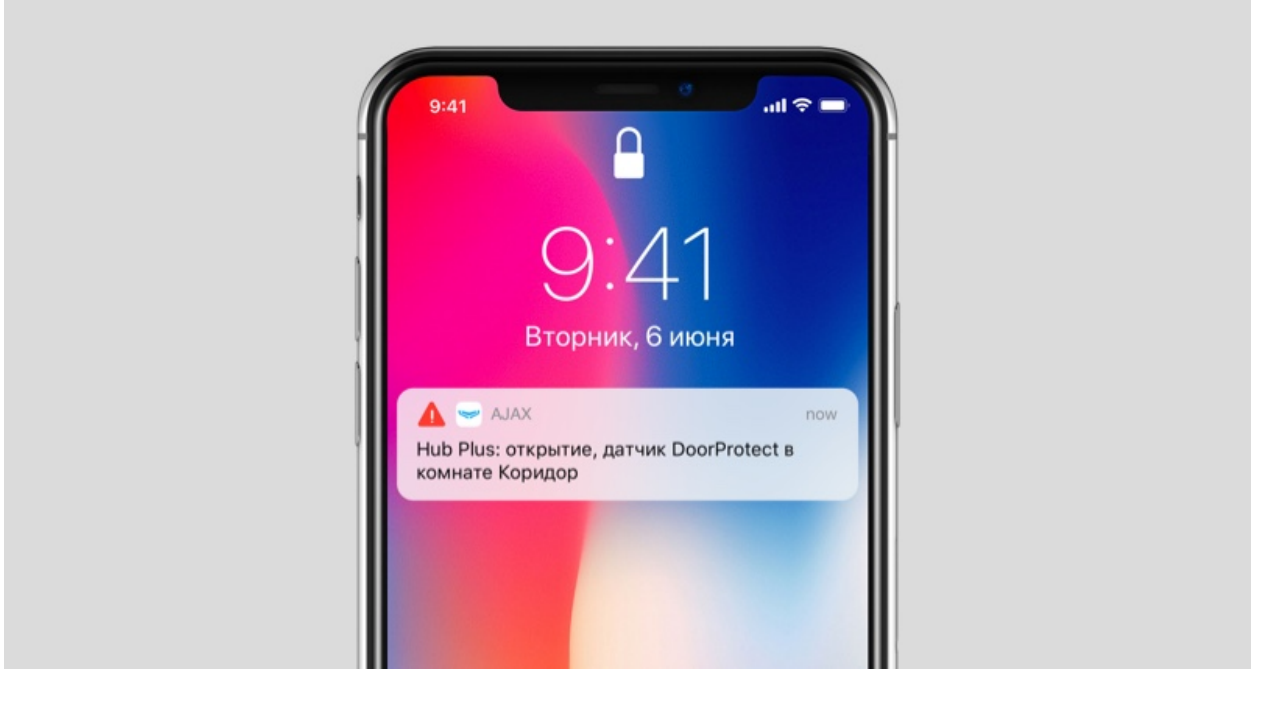

#### Чтобы создать комнату, в приложении Ајах:

- 1. Перейдите во вкладку Комнаты 🗠.
- 2. Нажмите Добавить комнату.
- 3. Присвойте ей название, при желании прикрепите или сделайте фото так проще будет найти её в списке.
- 4. Нажмите Сохранить.

Чтобы удалить комнату, изменить её аватар или название, перейдите в **Настройки комнаты**, нажав на 🧔.

## Подключение датчиков и устройств

При добавлении хаба в учётную запись при помощи пошагового руководства вам будет предложено подключить устройства к хабу. Но вы можете отказаться и вернуться к этому шагу позже.

#### Чтобы добавить устройство на хаб, в приложении Ајах:

1. Откройте комнату и выберите Добавить устройство.

2. Назовите устройство, отсканируйте его QR-код (или впишите вручную), выберите группу (если режим групп включен).

- 3. Нажмите **Добавить** запустится обратный отсчет времени, за которое необходимо добавить устройство.
- 4. Следуйте инструкциям в приложении, чтобы подключить устройство.

Учитывайте, что для привязки к хабу устройство должно находиться в зоне действия радиосвязи хаба (на одном охраняемом объекте).

## Настройки хаба

Настройки можно изменить в приложении Ajax:

- 1. Перейдите во вкладку Устройства 🖃.
- 2. Выберите Hub 2 Plus в списке.
- 3. Перейдите в Настройки, нажав на иконку 🥺.

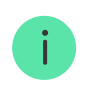

Учитывайте, что после изменения настроек для их сохранения нужно нажать кнопку **Назад**.

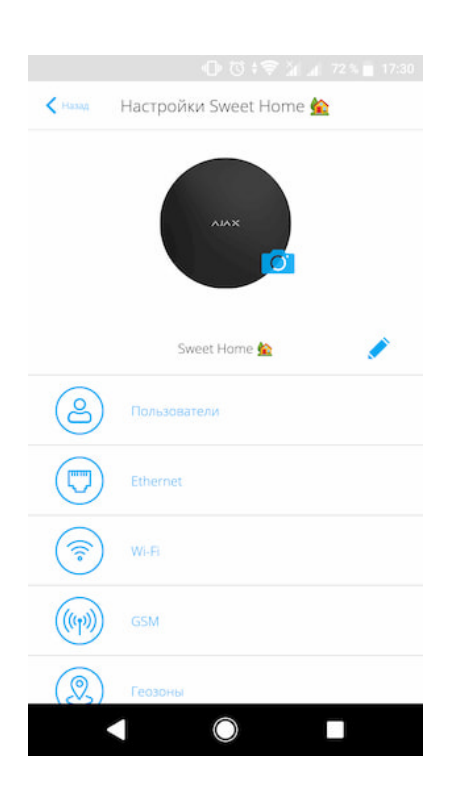

**Пользователи** — настройки пользователей системы безопасности: какие права предоставлены пользователям и как система безопасности уведомляет их о событиях и тревогах. Чтобы изменить настройки пользователя, нажмите на 🥺 напротив имени пользователя.

Как система безопасности Ајах оповещает о тревогах

Как добавить новых пользователей на хаб

Ethernet — настройки проводного подключения к интернету.

- Ethernet позволяет включить и выключить Ethernet на хабе
- DHCP / Static выбор типа получаемого IP-адреса хаба: динамический или статический
- ІР-адрес ІР-адрес хаба
- Маска подсети маска подсети, в которой работает хаб
- Шлюз шлюз, который используется хабом
- DNS DNS хаба

**Wi-Fi** — настройки Wi-Fi-подключения к сети Интернет. В общем списке отображаются все доступные хабу сети.

- Wi-Fi позволяет включить и выключить Wi-Fi на хабе. После нажатия на кнопку () открываются настройки сети:
  - DHCP / Static выбор типа получаемого IP-адреса хаба: динамический или статический
  - ІР-адрес ІР-адрес хаба
  - Маска подсети маска подсети, в которой работает хаб
  - Шлюз шлюз, который используется хабом

- DNS DNS хаба
- Забыть эту сеть по нажатию хаб удаляет настройки сети и больше не подключается к ней

**Сотовая связь** — включение/отключение мобильной сети, настройка подключения и проверка счета.

- Сотовые данные отключает и включает SIM-карты на хабе
- Роуминг если активно, установленные в хабе SIM-карты могут работать в роуминге
- Игнорировать ошибки при регистрации в сети когда активно, хаб игнорирует ошибки при попытке подключения через SIMкарту. Активируйте эту опцию, если SIM-карта не может подключиться к сети
- Отключить проверку связи с оператором когда активно, хаб игнорирует ошибки связи с оператором. Активируйте эту опцию, если SIM-карта не может подключиться к сети
- SIM-карта 1 отображает номер установленной SIM-карты. По клику на поле переходит в её настройки
- SIM-карта 2 отображает номер установленной SIM-карты. По клику на поле переходит в её настройки

## Настройки SIM-карт

#### Настройки подключения

• **АРN**, **Имя пользователя** и **Пароль** — настройки подключения к интернету через SIM-карту. Чтобы узнать настройки сотового оператора, обратитесь в службу поддержки вашего провайдера.

#### Расход мобильного трафика

- **Входящий** количество принятых хабом данных. Отображается в КБ или МБ.
- **Исходящий** количество отправленных хабом данных. Отображается в КБ или МБ.

i

Учитывайте, что данные считаются на хабе и могут отличаться от статистики вашего оператора.

**Сбросить статистику** — сбрасывает статистику по входящему и исходящему трафику.

#### Проверить баланс

 USSD-запрос — в это поле вводится код, который используется для проверки баланса. Например, \*111#. После этого нажмите Проверить баланс, чтобы отправить запрос. Результат будет отображаться под кнопкой.

**Геозоны** — настройка напоминаний о постановке/снятии с охраны системы безопасности при пересечении определенной зоны. Местоположение пользователя определяется по GPS смартфона.

#### Что такое геозоны и как они работают

Группы — настройка режима групп. Он позволяет:

• Управлять режимами охраны отдельных помещений или групп датчиков.

Например, кабинет находится под охраной, пока уборщица работает на кухне.

| <ul> <li>Разграничить доступ к управлению режимами охраны.</li> </ul>          |
|--------------------------------------------------------------------------------|
| Например, сотрудники отдела маркетинга не имеют доступа к                      |
| кабинету юристов.                                                              |
| Например, сотрудники отдела маркетинга не имеют доступа к<br>кабинету юристов. |

OS Malevich 2.6: новый уровень безопасности

**Расписание охраны** — постановка/снятие системы безопасности с охраны по расписанию.

Как создать и настроить сценарий в системе безопасности Ajax

**Тест зоны обнаружения** — тестирование зоны обнаружения подключенных к хабу датчиков. Тест позволяет определить, на каком расстоянии датчики регистрируют тревоги.

Что такое тест зоны обнаружения

Jeweller — настройка периода опроса между хабом и подключенными устройствами. Настройки определяют, как часто хаб обменивается данными с устройствами и как быстро обнаруживается потеря связи.

- Интервал опроса хаб-датчик периодичность опроса хабом подключенных устройств, задается в диапазоне от 12 до 300 секунд (по умолчанию 36 секунд)
- Количество недоставленных пакетов данных, чтобы считать датчик потерянным — счетчик недоставленных пакетов (по умолчанию 30 пакетов).

Время до отправки сообщения о потере связи между хабом и устройством считается по формуле:

Интервал опроса \* (количество недоставленных пакетов + 1 поправочный пакет).

Чем меньше период опроса, тем быстрее хаб узнает о событиях подключенных устройств, а устройства получают команды хаба, но это уменьшает время их работы от комплектных батарей. При этом информация о тревоге или саботаже передается мгновенно вне зависимости от интервала опроса.

#### Мы не рекомендуем уменьшать стандартные настройки периода и интервала опроса.

Учитывайте, что интервал ограничивает максимальное количество подключаемых устройств:

| Интервал   | Лимит на подключение |
|------------|----------------------|
| 12 секунд  | 39 устройств         |
| 24 секунды | 79 устройств         |
| 36 секунд  | 119 устройств        |
| 48 секунд  | 159 устройств        |
| 72 секунды | 200 устройств        |

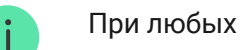

При любых настройках к хабу можно подключить до 10 сирен!

Сервисные — группа сервисных настроек хаба.

• Часовой пояс — выбор часового пояса, в котором работает хаб. Он используется для сценариев, которые работают по

расписанию. Поэтому перед созданием сценариев задайте корректный часовой пояс.

## Настройки связи между хабом и Ajax Cloud:

- Интервал опроса хаб-сервер. Периодичность опроса хабом сервера Ajax Cloud. Задаётся в диапазоне от 10 до 300 секунд. Рекомендованное и заданное по умолчанию значение — 60 секунд.
- Временной фильтр пропажи соединения с хабом. Это задержка, необходимая для снижения риска ложного события о потере связи с сервером Ajax Cloud. Он активируется после 3 неудачных опросов хаб-сервер. Задаётся в диапазоне от 30 до 600 секунд. Рекомендованное и заданное по умолчанию значение — 300 секунд.

Время до генерации сообщения о потере связи между хабом и Ajax Cloud считается по формуле:

(Интервал опроса \* 4) + Временной фильтр

При заданных по умолчанию настройках Ajax Cloud регистрирует потерю хаба через 7 минут:

(30 с \* 4) + 300 с = 7 минут

- Не получать тревожное уведомление при потере связи с сервером. Приложения Ајах умеют оповещать о потере связи между хабом и сервером двумя способами: стандартным сигналом пуш-уведомления или звуком сирены (включен по умолчанию). Когда опция активна — оповещение приходит со стандартным сигналом пуш-уведомления.
- **Яркость LED**. Настройка яркости светодиодной подсветки логотипа хаба. Задается в диапазоне от 1 до 10. Значение по умолчанию 10.
- **Проверка целостности системы**. После включения функции хаб проверяет состояние всех устройств перед постановкой под охрану: заряд батарей, тамперы, связь. Если при постановке

обнаруживается проблема, хаб не включает режим охраны и выдает предупреждение.

• Разрешение на активацию охраны (опция становится активной только после включения Проверки целостности системы). Когда функция активна, систему безопасности можно поставить под охрану даже при наличии неисправности.

#### Чтобы поставить систему безопасности с неисправностями под охрану через приложение Ajax:

- 1. Активируйте режим охраны вы получите соответствующее уведомление со списком неисправностей.
- 2. Подтвердите постановку, нажав Под охрану.

## Чтобы подтвердить постановку с неисправностями при использовании клавиатуры KeyPad или брелока SpaceControl:

- 1. Активируйте режим охраны вы получите отказ.
- 2. Подтвердите постановку, повторно активировав режим охраны в течение 30 секунд.

#### Что такое проверка целостности системы?

- Автоматическое обновление ПО. Настройка автоматического обновления прошивки OS Malevich.
  - Если включено прошивка автоматически обновляется при наличии новой версии.
  - Если выключено система не обновляется автоматически. При наличии новой версии прошивки приложение предложит обновить OS Malevich.

#### Как обновляется OS Malevich

## Настройки пожарных датчиков FireProtect и FireProtect Plus

 Синхронная тревога FireProtect. Функция включает встроенные сирены всех пожарных датчиков, стоит хотя бы одному из них зафиксировать тревогу. Сирены активируются в течение установленного в настройках Jeweller интервала опроса хаб– датчик.

Синхронная тревога поддерживается датчиками FireProtect и FireProtect Plus с прошивкой 3.42 и выше. Учитывайте, что при включении синхронной тревоги нельзя установить интервал опроса хаб-датчик (настройки Jeweller) более 48 секунд.

#### Что такое синхронная тревога датчиков FireProtect

• Игнорировать первую тревогу. Функция отсрочки тревоги для перепроверки наличия дыма пожарными датчиками.

#### Опция работает так:

- 1. Датчик фиксирует тревогу по дыму.
- 2. Запускается внутренний 30-секундный таймер датчика.
- Если после 30 секунд датчик все еще фиксирует угрозу тревога отправляется хабу.

Настройку рекомендуется использовать, если в помещении есть вероятные источники ложных тревог. Например, устройство установлено в месте, где пыль или пар могут попадать в датчик.

## Настройки сбора и хранения отчетов о работе системы безопасности Ајах

- Логи хаба. Можно отключить логи или выбрать канал передачи:
  - Ethernet
  - Wi-Fi
  - Нет логирование отключено

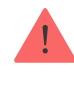

## Настройки активации сирены

- Если открыт корпус хаба или датчика. Когда функция активна, хаб активирует подключенные сирены, если открыт корпус хаба, датчика или любого другого устройства Ајах.
- Если нажата тревожная кнопка в приложении. Когда функция активна, хаб активирует подключенные сирены, если была нажата тревожная кнопка в приложении Ајах.

• Очистить историю уведомлений — после нажатия удаляет все уведомления в ленте событий хаба.

**Пультовой мониторинг** — настройки прямого подключения к пульту охранной организации. Параметры устанавливаются инженерами охранной компании. Учитывайте, что события и тревоги могут отправляться на пульт охранной компании и без этих настроек.

#### Что такое Пультовой мониторинг

- Протокол выбор протокола, который используется хабом для передачи тревог на пульт охранной компании через прямое подключение. Доступные протоколы: Ajax Translator (Contact-ID) и SIA.
- Подключаться по запросу. Включите эту опцию, если подключение к ПЦН нужно только при передаче события. Если

опция выключена — подключение поддерживается постоянно. Настройка доступна только для протокола SIA.

• Номер объекта — пультовый номер объекта (хаба).

#### Основной IP-адрес

• **IP-адрес** и **Порт** — настройки основного IP-адреса и порта сервера охранной компании, на который приходят события и тревоги.

#### Дополнительный IP-адрес

• **IP-адрес** и **Порт** — настройки дополнительного IP-адреса и порта сервера охранной компании, на который приходят события и тревоги.

#### Каналы отправки тревог

В этом меню выбираются каналы отправки тревог и событий на пульт охранной компании. Hub 2 Plus умеет отправлять тревоги и события на пульт через **Ethernet**, **UMTS/LTE** и **Wi-Fi**. Рекомендуем использовать сразу все каналы связи — это повысит надёжность передачи и застрахует от сбоев со стороны операторов связи.

- Ethernet включает передачу событий и тревог через Ethernet.
- Мобильная сеть включает передачу событий и тревог через мобильный интернет.
- Wi-Fi включает передачу событий и тревог через Wi-Fi.
- Периодический тестовый отчет если активно, хаб с заданным периодом отправляет тестовые отчёты на ПЦН для дополнительного контроля связи с объектом.
- Интервал опроса хаб-станция мониторинга задаёт период отправки тестовых сообщений: от 1 минуты до 24 часов.

#### Шифрование

Настройки шифрования передачи событий в протоколе SIA. Используется AES-128-битное шифрование.

- Шифрование если активно, передаваемые на пульт в формате SIA события и тревоги шифруются.
- Ключ шифрования ключ шифрования передаваемых событий и тревог. Должен совпадать со значением на ПЦН.

#### Подтверждение тревоги

Отдельное событие, которое хаб генерирует и передает на ПЦН, если в заданный период времени определенные датчики подняли тревогу. Благодаря реагированию только на подтвержденные тревоги, снижается риск ложных выездов охранной компании и полиции.

• Подтверждение тревоги — переход в меню настройки подтверждённых тревог.

Что такое функция подтверждения тревоги и как ее настроить

#### Координаты тревожной кнопки

 Отправить координаты — если включено, нажатие тревожной кнопки в приложении отправляет на пульт координаты устройства, на котором установлено приложение и была нажата тревожная кнопка.

Инсталляторы — настройки PRO-пользователей (инженеров монтажа и представителей охранных компаний) системы безопасности. Определяют, у кого есть доступ к вашей охранной системе, какие права предоставлены пользователям и как система безопасности уведомляет их о событиях.

#### Как добавить PRO на хаб

**Охранные компании** — список охранных компаний в вашем регионе. Регион определяется по геолокационным данным или настройкам региона смартфона.

**Руководство пользователя** — переход к руководству пользователя Hub 2 Plus.

**Импорт данных** — меню автоматического переноса устройств и настроек с другого хаба.

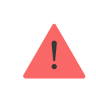

Обратите внимание, что вы находитесь в настройках хаба, на который хотите импортировать данные.

#### Подробнее об импорте данных

**Удалить хаб** — удаляет вашу учетную запись с хаба. При этом все настройки и привязанные датчики сохраняются.

**Импорт данных** — меню автоматического переноса устройств и настроек с другого хаба. **Обратите внимание, что вы находитесь в** настройках хаба, на который хотите импортировать данные.

Подробнее об импорте данных

## Сброс настроек хаба

Чтобы вернуть хаб к заводским настройкам:

- 1. Включите хаб, если он выключен.
- 2. Удалите всех пользователей и инсталляторов с хаба.
- 3. Зажмите кнопку включения на 30 секунд логотип Ајах на хабе начнет мигать красным.
- 4. Удалите хаб со своей учетной записи.

Сброс настроек хаба не удаляет подключенных пользователей!

## Оповещения о событиях и тревогах

Система безопасности Ајах информирует пользователя о тревогах и событиях тремя способами: пуш-уведомлениями, SMS и звонками. Изменять настройки оповещений можно только для зарегистрированных пользователей.

| Виды событий  | Для чего используется                                                                                                    | Типы оповещений                  |
|---------------|----------------------------------------------------------------------------------------------------|----------------------------------|
| Неисправности | <ul> <li>Потеря связи устройства с<br/>хабом</li> <li>Глушение</li> <li>Низкий заряд батареи<br/>устройства или хаба</li> <li>Маскирование</li> <li>Вскрытие корпуса датчика</li> </ul> | Пуш-уведомления<br>SMS           |
| Тревога       | • Вторжение<br>Пожар<br>• Затопление                                                                                                    | Звонки<br>Пуш-уведомления<br>SMS |

| •                             | о Потеря связи хаба с<br>сервером Ajax Cloud                                                             |                        |
|-------------------------------|----------------------------------------------------------------------------------------------------|------------------------|
| События                       | Активация <mark>WallSwitch</mark> ,<br><mark>Relay</mark> , <mark>Socket</mark>                          | Пуш-уведомления<br>SMS |
| Постановка/Снятие с<br>охраны | Постановка / снятие с<br>охраны всего объекта или<br>группы<br>Включение <b>Ночного</b><br><b>режима</b> | Пуш-уведомления<br>SMS |

#### Как Ајах сообщает пользователю о тревогах

## Видеонаблюдение

0:00 / 0:10

К системе безопасности можно подключить сторонние камеры: реализована интеграция с IP-камерами и видеорегистраторами Dahua, Hikvision, Safire. Также вы можете подключить камеры других производителей с поддержкой RTSP-протокола. Всего к системе можно подключить до 100 устройств видеонаблюдения.

Как подключить камеру к системе безопасности Ајах

### Подключение к охранной компании

Список компаний, которые принимают систему на пульт, находится в меню Охранные компании (Устройства -> Хаб > Настройки > Охранные компании):

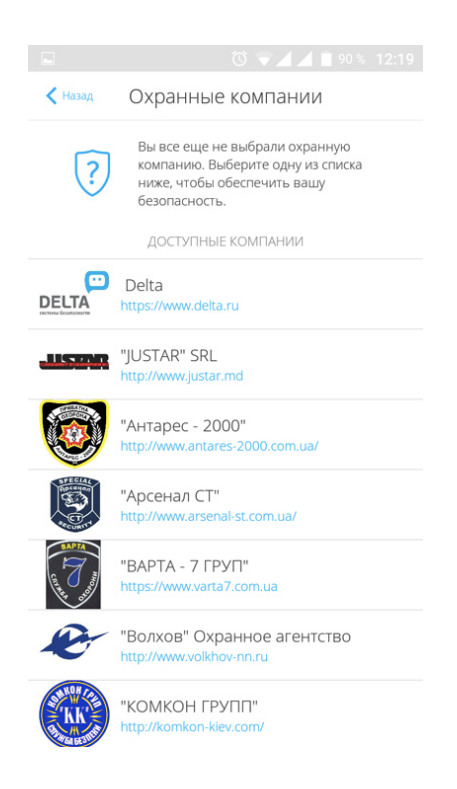

Выберите охранную компанию и нажмите **Отправить запрос на мониторинг**. После этого охранная компания свяжется с вами и обсудит условия подключения. Или же вы можете связаться с ними самостоятельно (контакты доступны в приложении), чтобы договориться о подключении.

Подключение к пульту централизованного наблюдения (ПЦН) осуществляется по протоколу Contact ID или SIA.

#### Монтаж

Прежде чем монтировать хаб, убедитесь, что выбрали оптимальное место расположения и оно соответствует условиям этой инструкции! Желательно, чтобы хаб был скрыт от посторонних глаз.

Убедитесь, что у хаба стабильный уровень сигнала со всеми подключенными устройствами. При уровне сигнала в одно деление мы не гарантируем стабильную работу системы безопасности. Примите возможные меры для улучшения качества сигнала! Как минимум переместите хаб: смещение даже на 20 сантиметров может существенно улучшить качество приема.

Если после перемещения у устройств все равно низкий или нестабильный уровень сигнала — используйте **ретранслятор радиосигнала системы безопасности ReX**.

В процессе монтажа и эксплуатации придерживайтесь общих правил электробезопасности при использовании электроприборов, а также требований нормативно-правовых актов по электробезопасности. Категорически запрещается разбирать устройство под напряжением! Не используйте устройство с поврежденным кабелем питания.

#### Как установить хаб:

 Зафиксируйте крепежную панель SmartBracket комплектными шурупами. При использовании других средств крепежа убедитесь, что они не повреждают и не деформируют панель.

Не рекомендуется использовать двусторонний скотч для монтажа. Это может привести к падению хаба — от удара устройство может выйти из строя.

- Наденьте хаб на крепежную панель. После установки проверьте состояние тампера в приложении Ајах и следом — плотность фиксации панели. При попытке отрыва хаба от поверхности или снятии с крепежной панели вы получите уведомление.
- 3. Зафиксируйте хаб на панели SmartBracket комплектными шурупами.

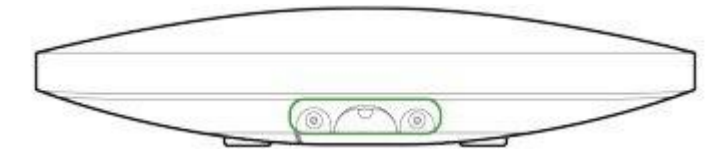

Не переворачивайте хаб при вертикальной фиксации (например, на стене). При фиксации ориентируйтесь на логотип Ајах.

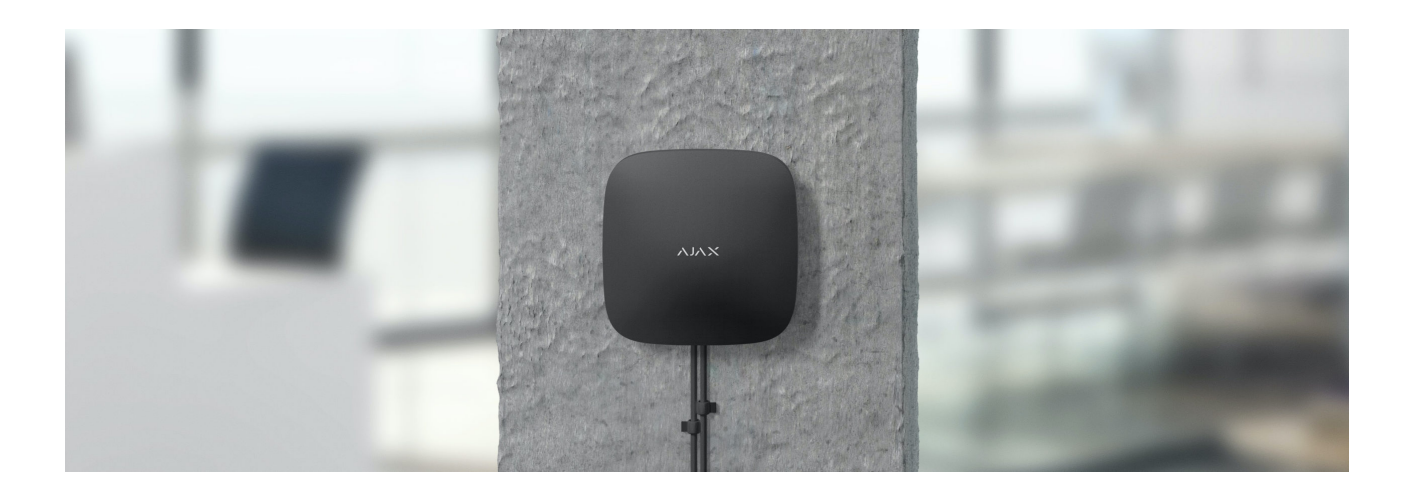

#### Не размещайте хаб:

- За пределами помещения (на улице).
- Вблизи металлических предметов и зеркал, которые вызывают затухание радиосигнала или экранируют его.
- В местах с высоким уровнем радиопомех.
- Вблизи источников радиопомех: менее 1 метра от роутера и силовых кабелей.
- В помещениях с влажностью и температурой, выходящими за пределы допустимых.

## Обслуживание

Регулярно проверяйте работоспособность системы безопасности Ajax. Очищайте корпус хаба от пыли, паутины и других загрязнений по мере их появления. Используйте мягкую сухую салфетку, пригодную для ухода за техникой.

Не используйте для очистки вещества, содержащие спирт, ацетон, бензин и другие активные растворители.

Изделия должны храниться в упаковке при температуре воздуха от 0 градусов Цельсия до плюс 40 градусов Цельсия и относительной влажности воздуха не более 75 процентов. В помещениях для хранения не

должно быть агрессивных примесей (паров кислот, щелочей), вызывающих коррозию.

#### Как заменить аккумулятор хаба

### Комплектация

- 1. Hub 2 Plus
- 2. Крепежная панель SmartBracket
- 3. Кабель питания
- 4. Кабель Ethernet
- 5. Монтажный комплект
- 6. Стартовый пакет поставляется не во всех странах
- 7. Краткая инструкция

### Технические характеристики

| Централь системы безопасности с Ethernet,<br>Wi-Fi и поддержкой двух SIM-карт                         |
|----------------------------------------------------------------------------------------------------|
| Есть                                                                                                  |
| до 200                                                                                                |
| до 5                                                                                                  |
| до 25                                                                                                 |
| до 200                                                                                                |
| до 100 камер или видеорегистраторов                                                                   |
| до 50                                                                                                 |
| до 64<br>(Сценарии реакции на смену режима<br>охраны не учитываются в общем лимите<br>сценариев хаба) |
|                                                                                                    |

| Протоколы связи с пультом охраны | Contact ID, SIA                                                                                                    |
|----------------------------------|----------------------------------------------------------------------------------------------------|
| Питание                          | 110 – 240 В АС, 50/60 Гц                                                                                                    |
| Встроенный аккумулятор           | Li-Ion 3 А·ч (до 15 часов автономной работы<br>при неактивном Ethernet-подключении)                                                                      |
| Энергопотребление от сети        | До 10 Вт                                                                                                    |
| Защита от вскрытия               | Есть, тампер                                                                                                    |
| Диапазон рабочих частот          | 868,0 – 868,6 МГц или 868,7 – 869,2 МГц в<br>зависимости от региона продажи                                                                              |
| Мощность радиосигнала            | 10,4 мВт (лимит 25 мВт)                                                                                                    |
| Дальность действия радиосвязи    | До 2000 м                                                                                                    |
| Каналы связи                     | 2 SIM-карты<br>2G (GSM900/DCS1800 (B3/B8))<br>3G (WCDMA 850/900/2100 (B1/B5/B8))<br>LTE (FDD B1/B3/B5/B7/B8/B20/B28)<br>Wi-Fi (802.11 b/g/n)<br>Ethernet |
| Диапазон рабочих температур      | От -10°С до +40°С                                                                                                    |
| Рабочая влажность                | До 75%                                                                                                    |
| Размер                           | 163 × 163 × 36 мм                                                                                                    |
| Bec                              | 367 г                                                                                                    |

## Гарантия

Гарантия на продукцию общества с ограниченной ответственностью «АДЖАКС СИСТЕМС МАНЮФЕКЧУРИНГ» действует 2 года после покупки и не распространяется на комплектный аккумулятор.

Если устройство работает некорректно, рекомендуем сначала обратиться в службу поддержки — в половине случаев технические вопросы могут быть решены удаленно!

#### Гарантийные обязательства

#### Пользовательское соглашение

Техническая поддержка: support@ajax.systems